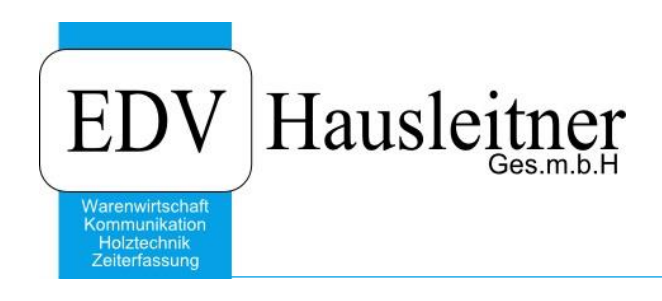

# **Findung Fibu-Konten**

#### Disclaimer

Die in den Unterlagen enthaltenen Angaben und Daten können ohne vorherige Ankündigung geändert werden. Die in den Beispielen verwendeten Namen von Firmen, Organisationen, Produkten, Domänennamen, Personen, Orten, Ereignissen sowie E-Mail-Adressen sind frei erfunden. Jede Ähnlichkeit mit tatsächlichen Firmen, Organisationen, Produkten, Personen, Orten, Ereignissen, E-Mail-Adressen und Logos ist rein zufällig. Die Benutzer dieser Unterlagen sind verpflichtet, sich an alle anwendbaren Urgeberrechtsgesetze zu halten. Unabhängig von der Anwendbarkeit der entsprechenden Urheberrechtsgesetze darf ohne ausdrückliche schriftliche Genehmigung seitens EDV-Hausleitner GmbH kein Teil dieses Dokuments für irgendwelche Zwecke vervielfältigt werden oder in einem Datenempfangssystem gespeichert oder darin eingelesen werden.

Es ist möglich, dass die EDV-Hausleitner GmbH Rechte an Patenten, bzw. angemeldeten Patenten, an Marken, Urheberrechten oder sonstigem geistigen Eigentum besitzt, die sich auf den fachlichen Inhalt des Dokuments beziehen. Das Bereitstellen dieses Dokuments gibt Ihnen jedoch keinen Anspruch auf diese Patente, Marken, Urheberrechte oder auf sonstiges geistiges Eigentum.

Andere in diesem Dokument aufgeführte Produkt- und Firmennamen sind möglicherweise Marken der jeweiligen Eigentümer.

Änderungen und Fehler vorbehalten. Jegliche Haftung aufgrund der Verwendung des Programms wie in diesem Dokument beschrieben, wird seitens EDV-Hausleitner GmbH ausgeschlossen.

© 2016 EDV-Hausleitner GmbH

# Findung Fibu-Konten

| Warengruppe    | 900 Küch              | е    |
|----------------|-----------------------|------|
| Warenlieferung | Fibu Kon <sup>-</sup> | ten  |
|                | Aufw.                 | Erl. |
| Inland         | 8000                  | 4600 |
| Ausland        | 8100                  | 4600 |
| EU mit UID     | 8100                  | 4700 |
| EU ohne UID    | 8010                  | 4700 |
| Bauleistung    | 8020                  | 4750 |

|  | Unter-         | 900-100 D   | ekor    |
|--|----------------|-------------|---------|
|  | Warengruppe    |             |         |
|  |                |             |         |
|  | Warenlieferung | Fibu Kontei | า       |
|  |                | Aufw.       | Erl.    |
|  | Inland         | 8000        | 4600    |
|  | Ausland        | 8100        | 4700    |
|  | EU mit UID     | 8300        | 4700    |
|  | EU ohne UID    | 8300        | 4800    |
|  | Bauleistung    | 8300        | 4800    |
|  |                |             |         |
|  | Unter-         | 900-150 Fi  | urniert |
|  | Warengruppe    |             |         |
|  |                |             |         |
|  | Warenlieferung | Fibu Kontei | า       |
|  |                | Aufw.       | Erl.    |
|  | Inland         | 8050        | 4700    |
|  | Ausland        | 8100        | 4700    |
|  | FU mit UID     | 8350        | 4750    |
|  | FU ohne UID    | 8350        | 4750    |
|  |                |             |         |
|  | Bauleistung    | 8350        | 4750    |

| Artikel        | X60012   |              |  |  |  |  |
|----------------|----------|--------------|--|--|--|--|
| Waregruppe 900 | Unterwa  | rengruppe150 |  |  |  |  |
| Warenlieferung | Fibu Kon | ten:         |  |  |  |  |
|                | Aufw.    | Erl.         |  |  |  |  |
| Inland         | 8050     | 4700         |  |  |  |  |
| Ausland        | 8100     | 4700         |  |  |  |  |
| EU mit UID     | 8350     | 4750         |  |  |  |  |
| EU ohne UID    | 8350     | 4750         |  |  |  |  |
| Bauleistung    | 8350     | 4750         |  |  |  |  |

| Artikel        | X70010       |      |  |  |  |  |  |
|----------------|--------------|------|--|--|--|--|--|
| Waregruppe 900 |              |      |  |  |  |  |  |
| Warenlieferung | Fibu Konten: |      |  |  |  |  |  |
|                | Aufw.        | Erl. |  |  |  |  |  |
| Inland         | 8000         | 4600 |  |  |  |  |  |
| Ausland        | 8100         | 4600 |  |  |  |  |  |
| EU mit UID     | 8100         | 4700 |  |  |  |  |  |
| EU ohne UID    | 8010         | 4700 |  |  |  |  |  |
| Bauleistung    | 8020         | 4750 |  |  |  |  |  |

|               | Eingangs- Rechnung<br>Warenlieferung : Inland |                                      |  |  |  |  |  |  |  |  |
|---------------|-----------------------------------------------|--------------------------------------|--|--|--|--|--|--|--|--|
|               | Artikel                                       | Konto                                |  |  |  |  |  |  |  |  |
| 1             | X60012<br>X70010                              | 8050<br>8000                         |  |  |  |  |  |  |  |  |
|               |                                               |                                      |  |  |  |  |  |  |  |  |
|               | Ausg<br>Warenlief                             | angs Rechnung<br>erung : EU ohne UID |  |  |  |  |  |  |  |  |
| $\rightarrow$ | Artikel                                       | Konto                                |  |  |  |  |  |  |  |  |
|               | X60012                                        | 4750                                 |  |  |  |  |  |  |  |  |
|               | X70010                                        | 4700                                 |  |  |  |  |  |  |  |  |

### 1. Konten hinterlegen

Im Formular Warengruppe können im Punkt Allgemein für eine Warengruppe die Konten für verschiedene Warenlieferung-Arten eingetragen werden.

| 💽 Warengruppe                   |                        |                                                        |                                                                      | _ = ×            |
|---------------------------------|------------------------|--------------------------------------------------------|----------------------------------------------------------------------|------------------|
| Einfügen Ändern                 | Löschen Abbrechen      | < < > >  <u>S</u> uchen                                | * <u>M</u> C Fix                                                     | Drucken ?        |
| <u>N</u> ummer:<br>Bezeichnung: | 110<br>Schlafzimmer    | Kurzbezeichnu                                          | ng: <mark>SZ</mark>                                                  |                  |
| Beschreibung:                   | Schlafzimmer           |                                                        | <b>^ v</b>                                                           |                  |
| Übersicht Allgemein             | Jntergruppen Zuschläge | Kennzeichen                                            |                                                                      |                  |
| Provision:<br>Aufwandskon       | to                     | Ertragskonto                                           | Zolltarif Nr                                                         | 94055000         |
| EU mit UID:                     | 4100 4120 4110         | Ausland: 8100<br>EU mit UID: 8003<br>EU ohne UID: 8000 | Abwertungsgruppe-Nr:<br>Nachkalkulations-Gruppe:<br>Etikettenlavout: | 110 Schlafzinmer |
| Bauleistung:                    |                        | Bauleistung: 8005                                      |                                                                      |                  |
|                                 |                        |                                                        |                                                                      |                  |
|                                 |                        |                                                        |                                                                      |                  |
|                                 |                        |                                                        |                                                                      |                  |

Falls nun Unterwarengruppen erstellt werden, werden diese Konten als Standard benutzt. Wenn beim Eintragen die Unter-Warengruppe schon erstellt war, werden die Konten nicht nachgezogen. (muss manuell eingetragen werden)

Die Konten der Unterwarengruppen können auch einzeln editiert werden. Und zwar unter dem Punkt **Untergruppen**.

| ۹.    | Warengrup                                    | pe                                     |                  |                        |                       |                        |                          |                          |                            |                     |                      | -                     | ΞX                   |
|-------|----------------------------------------------|----------------------------------------|------------------|------------------------|-----------------------|------------------------|--------------------------|--------------------------|----------------------------|---------------------|----------------------|-----------------------|----------------------|
| Eir   | nfügen Ä                                     | nde <u>r</u> n <u>L</u> öschen Abbrech | en K             | < > > <u>S</u> uchen   | * <u>M</u> C          | Fix                    | Drucken                  |                          | ? 0                        |                     |                      |                       |                      |
|       |                                              |                                        |                  |                        |                       |                        | 1                        |                          |                            |                     |                      |                       |                      |
|       | Nummer: 110 Kurzbezeichnung: <mark>SZ</mark> |                                        |                  |                        |                       |                        |                          |                          |                            |                     |                      |                       |                      |
|       | Bezeich                                      | inung: Schlafzimmer                    |                  |                        |                       |                        |                          |                          |                            |                     |                      |                       |                      |
|       | Beschr                                       | eibung:                                |                  |                        |                       |                        |                          |                          |                            |                     |                      |                       |                      |
|       |                                              | Schlafzimmer                           |                  |                        |                       | ^                      |                          |                          |                            |                     |                      |                       |                      |
|       |                                              |                                        |                  |                        |                       | ~                      |                          |                          |                            |                     |                      |                       |                      |
|       |                                              |                                        |                  |                        |                       |                        |                          |                          |                            |                     |                      |                       |                      |
| in in | • 1.1 Au                                     | Untergruppen - U.                      | 1 <sub>2</sub>   |                        |                       |                        |                          |                          |                            |                     |                      |                       |                      |
| UB    | ersicht Allge                                | emein Ontergruppen Zuschlag            | e Kennze         | lichen                 |                       |                        |                          |                          |                            |                     |                      |                       |                      |
|       |                                              |                                        |                  |                        |                       |                        |                          |                          |                            |                     |                      |                       |                      |
|       | Unter-<br>Gruppe-Nr                          | Bezeichnung                            | Provision<br>Nr. | Bezeichnung            | Aufwand Kto<br>Inland | Aufwand Kto<br>Ausland | Aufwand Kto<br>EU m. UID | Aufwand Kto<br>EU o. UID | Aufwand Kto<br>Bauleistung | Erlös Kto<br>Inland | Erlös Kto<br>Ausland | Erlös Kto<br>EUm. UID | Erlös Kt<br>EU o. Ul |
|       | 110                                          | SZ komplett                            |                  |                        | 4100                  | 4120                   | 4110                     |                          |                            | 8000                | 8100                 | 8003                  | 80                   |
|       | 111                                          | A-SZ komplett                          |                  |                        | 4101                  | 4121                   | 4111                     |                          |                            | 8000                | 8100                 | 8003                  | 80                   |
|       | 115                                          | Schrank (SZ)                           |                  |                        | 4100                  | 4120                   | 4110                     |                          |                            | 8000                | 8100                 | 8003                  | 80                   |
|       | 116                                          | A-Schrank (SZ)                         |                  |                        | 4101                  | 4121                   | 4111                     |                          |                            | 8000                | 8100                 | 8003                  | 80                   |
|       | 120                                          | DB, Einzelbett, Franz.Bett             |                  |                        | 4100                  | 4120                   | 4110                     |                          |                            | 8000                | 8100                 | 8003                  | 80                   |
|       | 121                                          | A-DB, Einzelbetten, Franz.Bett         |                  |                        | 4101                  | 4121                   | 4111                     |                          |                            | 8000                | 8100                 | 8003                  | 80                   |
|       | 125                                          | Beimöbel /Kleinmöbel (SZ)              |                  |                        | 4100                  | 4120                   | 4110                     |                          |                            | 8000                | 8100                 | 8003                  | 80                   |
|       | 126                                          | A-Beimöbel / Kleinmöbel (SZ)           |                  |                        | 4101                  | 4121                   | 4111                     |                          | T                          | 8000                | 8100                 | 8003                  | 80                   |
|       | 130                                          | Div. Zubehör (SZ)                      |                  |                        | 4100                  | 4120                   | 4110                     |                          |                            | 8000                | 8100                 | 8003                  | 80                   |
|       | 131                                          | A-Div. Zubehör (SZ)                    |                  |                        | 4101                  | 4121                   | 4111                     |                          |                            | 8000                | 8100                 | 8003                  | 80                   |
|       |                                              |                                        |                  |                        |                       |                        |                          |                          |                            |                     |                      |                       |                      |
|       |                                              |                                        |                  |                        |                       |                        |                          |                          |                            |                     |                      |                       |                      |
|       |                                              |                                        |                  |                        |                       |                        |                          |                          |                            |                     |                      |                       |                      |
|       |                                              |                                        |                  |                        |                       |                        |                          |                          |                            |                     |                      |                       |                      |
|       |                                              |                                        |                  |                        |                       |                        |                          |                          |                            |                     |                      |                       |                      |
| <     |                                              |                                        |                  |                        |                       |                        |                          |                          |                            |                     |                      |                       | >                    |
|       |                                              |                                        |                  |                        |                       |                        |                          |                          |                            |                     |                      |                       |                      |
|       |                                              | Neue Zeile einfügen (F                 | -2) Ma           | rkierte ∠eilen löschen |                       |                        |                          |                          |                            |                     |                      |                       |                      |
|       |                                              |                                        |                  |                        |                       |                        |                          |                          |                            |                     |                      |                       |                      |

#### 2. Warengruppe hinterlegen

Nun muss die Warengruppe (Unterwarengruppe) in welcher die Konten eingetragen wurden, im Artikel hinterlegt werden.

Dies ist unter Allg.Stammdaten → Artikel → Kfm.Ergänzung. Beim Einfügen der Warengruppe (Unterwarengruppe) werden dann die in der Warengruppe hinterlegten Konten eingetragen.

Die Fibu-Konten können im Artikel editiert werden und sind so artikelspezifisch.

| 💵 Artikel                                                                                                    |                              |                  |                              |            |     |                 |                                     | •                     | _ = X                                 |  |
|----------------------------------------------------------------------------------------------------|------------------------------|------------------|------------------------------|------------|-----|-----------------|-------------------------------------|-----------------------|---------------------------------------|--|
| Einfügen Ände                                                                                                    | <u>L</u> öschen              | Abbrechen K      | < > > <u>S</u> uche          | n \star MC | Fix | Drucken         | ?                                   | Artikel-Info          |                                       |  |
| Artikel Nr. 1006522 Neu Warenart. Handelsware/Produktion V Kurzbezeichnung: BA Gesperrt N v                                                          |                              |                  |                              |            |     |                 |                                     |                       |                                       |  |
| Bezeichnung:                                                                                                    | BADEZIMMER                   | MOSTRA/CALLA ANT | THR.                         | EAN-Code:  |     | War             | engruppen-Artikel: <mark>N</mark> 💌 |                       |                                       |  |
| Hauptlieferant Nr. 330830 Ardeco SRL 33070 Vigonovo di Fontana. Mengeneinheit STK                                                                    |                              |                  |                              |            |     |                 |                                     |                       |                                       |  |
| Übersicht Kim Ergänzung Techn Ergänzung Texte Artikel-Set Preise Lager Disponiert Bestellt Grafik Formate Kennzeichen Dateien Technischer Artikel: N |                              |                  |                              |            |     |                 |                                     |                       |                                       |  |
| Warengruppe:                                                                                                    | 750                          | Badezimmer       |                              |            |     | Bestell Nr:     |                                     |                       | Neuer Artikel: J 📼                    |  |
| Unterwarengruppe:                                                                                                    | 751                          | A-Bad komplett   |                              |            |     | Hersteller Nr:  |                                     |                       | Auslauf-Artikel: N 💌                  |  |
| Ersatzartikel:                                                                                                    |                              |                  | -                            |            |     | Ursprungsland:  |                                     |                       | Rabattfähig: J 😒                      |  |
| Steuer Nr.                                                                                                    | 1                            | 20 % USt         |                              |            | 20  | % Zolltarif Nr: | 94037000                            |                       | Skontofähig: J 📼                      |  |
| Steuer-Code:                                                                                                    | 1 -                          | Steuer-Code 1    |                              |            |     | Bruttogewicht:  |                                     |                       | Provisionsfähig: .                    |  |
| Provision Nr.                                                                                                    |                              |                  |                              |            |     | Nettogewicht    |                                     |                       | Positionsdruck:                       |  |
| Noobkolk Gr Nr                                                                                                    |                              |                  |                              |            |     | nottogement.    |                                     |                       | Prois druck on L                      |  |
| Nachkaik-GrInit.                                                                                                    |                              | 1 1150 0         |                              |            |     |                 |                                     |                       |                                       |  |
| Etikettenlayout:                                                                                                    | i                            | Anzahl Etikett:  | 1                            |            |     |                 |                                     |                       | Artikel-Set: N -                      |  |
| Stückliste-Nr.                                                                                                    |                              |                  |                              |            |     |                 |                                     |                       | Nurim Set: N 💌                        |  |
|                                                                                                    |                              |                  |                              |            |     |                 |                                     | Check Li              | eferant in Position: <mark>N</mark> 💌 |  |
|                                                                                                    | Aufwandskon                  | to               | Ertragskonto                 |            | 1   |                 |                                     | Eingang RE Prei       | s zurückschreiben J 📃 🖃               |  |
|                                                                                                    | Inland:                      | 4101             | Inland:                      | 8000       |     |                 |                                     | Bei Lieferorganisatio | n berücksichtigen J 💌                 |  |
|                                                                                                    | Ausland:                     | 4121             | Ausland:                     | 8100       |     | т               |                                     |                       |                                       |  |
|                                                                                                    | EU mit UID:                  | 4111             | EU mit UID:                  | 8003       |     |                 |                                     |                       |                                       |  |
|                                                                                                    | EU onne UID:<br>Bauleistung: |                  | EU ohne UID:<br>Baulaistung: | 8000       |     |                 |                                     |                       |                                       |  |
|                                                                                                    | biacielstang.                |                  | b duleisturig.               | 8005       |     |                 |                                     |                       |                                       |  |
|                                                                                                    |                              |                  |                              |            |     |                 |                                     |                       |                                       |  |

# 3. Fibu-Konten Rechnung

Bei der Rechnungserstellung werden die die Erlöskonten der Positionen wie folgt ermittelt:

- Welche Warenlieferung steht in der Rechnung

| <u>A</u> nwendung<br>Einfügen<br>Änst | ) Bearbeiten /      | Allg. Sta <u>m</u> mdaten | ZEIT PROD      | EAKT Pr        | ojekte <u>B</u> es | stellung  | Lager     |        | ON Marketing | Administration   | <u>F</u> enster | Hilfe            |
|---------------------------------------|---------------------|---------------------------|----------------|----------------|--------------------|-----------|-----------|--------|--------------|------------------|-----------------|------------------|
| Einugen                               | Loschen             | Abbrechen                 |                | Suchen         | * <u>m</u> c       |           | Didek     | , en   |              | Offerie istzeite | anvenechne      |                  |
| Rechnung-Nr:                          |                     | <u>N</u> eu               |                | A              | rt:                |           | •         |        |              | Status:          |                 | •                |
| Auftrag-Nr:                           |                     |                           |                |                |                    | E Brutt   | oformular |        | Titel:       |                  |                 |                  |
| Kunde-Nr:                             |                     |                           |                |                |                    |           |           |        |              | Ausstellunasd    | atum:           | 1                |
|                                       |                     |                           |                |                | 1                  |           |           |        |              | Rechnungsd       | atum:           | 15               |
| Übersicht Allgem                      | iein Adresse Kfm. [ | Daten Positionen Vo       | rbemerkungen T | exte 1 Texte 2 | 2 Kennzeiche       | n Zahlung | jen Mahr  | nungen |              |                  |                 |                  |
|                                       |                     |                           |                |                |                    |           |           |        |              |                  |                 |                  |
| Kommission:                           |                     |                           |                |                |                    |           |           |        |              | Erfassungsd      | atum:           |                  |
| Architekt:                            |                     |                           | -              |                |                    |           |           |        |              | Druckd           | atum:           |                  |
| Bauträger:                            |                     |                           | -              | - E            |                    |           |           | _      |              | Erl              | edigt:          |                  |
|                                       |                     |                           |                |                |                    |           |           |        |              | FIBU-Ke          | enner:          | •                |
| Erfasser:                             |                     |                           |                | -              | Warenlie           | eterung   | wird v    | (on    |              | FIBU-Datum:      |                 |                  |
| Berater:                              |                     |                           |                |                | Auttrag            | g ubern   | omme      | 0      |              |                  |                 |                  |
| Versandart:                           |                     | /                         |                |                |                    |           |           |        |              | Stornod          | atum:           |                  |
|                                       |                     |                           |                |                |                    |           |           |        |              |                  | 🗖 AB            | 3 ist fakturiert |
| Warenlieferung:                       | EU ohne UID 🛛 🦂     |                           |                |                |                    |           |           |        |              |                  |                 |                  |
| UID-Nr:                               |                     |                           |                |                |                    |           |           |        |              |                  |                 |                  |
| Debitorenkonto:                       |                     |                           |                |                |                    |           |           |        |              |                  |                 |                  |
| Corpohor                              |                     |                           |                |                |                    |           |           |        |              |                  |                 |                  |
| oprache:                              |                     |                           |                |                |                    |           |           |        |              |                  |                 |                  |
|                                       |                     |                           |                |                |                    |           |           |        |              |                  |                 |                  |

- Kombination aus Artikelnummer und Warenlieferung ergibt Erlöskonto (es wird in der Artikelnummer der Position im Artikelstamm nachgeschaut, welches Erlöskonto bei der ausgewählten Warenlieferung herangezogen werden soll.

Ein editieren der Erlöskonten vor Übergabe an die Buchhaltung ist möglich.